## Instructions for PhD students under RD 99/2011 who want to request International Doctoral Research Component:

Once you have done the stay, you have to follow the next steps:

- 1. Access to your record.
- 2. Incorporate stay information and certificate in section "Documents d'Activitat" (Activities Documents).

| 1. | Access | to | your | record |
|----|--------|----|------|--------|
|----|--------|----|------|--------|

You have to manage your activities using the computer program intended for PhD students.

To Access you have to go to <u>sia.uab.es</u>, and at "Alumnes" (students) menu you will find the option: "Pla de recerca i activitats de doctorands" (Research plan and Phd students activities).

To access to your PhD plan you have to enter your User and password and pick language.

| Identificació       |
|---------------------|
| Usuari/a            |
| Contrasenya         |
| 💿 Català 🔘 Castellà |
| Entrar              |

Note: Remember that the user number is your NIU. To enter the password you may consider the capital letters. Once inside, you will see all the study plans that you have ever start at UAB and you have to select the plan "1244 – Programa de Doctorat en Medicina" (1244 – Medicine PhD) with the icon **\***. Remember that you have to Access to the PhD Record that is open.

| el·lec | lecció d'expedient |                                                 |                           |                          |                  |                                 |
|--------|--------------------|-------------------------------------------------|---------------------------|--------------------------|------------------|---------------------------------|
|        | Centre             | Pla                                             | Estudis                   | Tipus Estudis            | Especialitat     | Estat Motiu                     |
| k      | 600                | in Doctorat en                                  | Ensenyaments de doctorat  | Doctorat                 | Sense determinar | Obert                           |
| *      | 105                | Llicenciat en <b>en ser ser ser ser ser ser</b> | Ciències de la Informació | Llicenciatura/Enginyeria | Sense determinar | Tancat per sol·licitud de titol |

On entering there you will see the following information:

| ocalització i selecció d'inscripció i seguiment |                               |  |  |  |  |
|-------------------------------------------------|-------------------------------|--|--|--|--|
|                                                 | Títol de la tesi              |  |  |  |  |
| p 🖉                                             | Títol Provisional de la tesis |  |  |  |  |
|                                                 |                               |  |  |  |  |
|                                                 | 🔊 Tornar                      |  |  |  |  |

The query icon  $\overline{\mathbf{b}}$  won't allow you to record the changes that you make in your information. The modification icon  $\mathbf{b}$  will allow you to record the changes that you make in your information.

| at a second                                                                                                    |                                                                                                    |                                                                                                    |                                                                                                    |
|----------------------------------------------------------------------------------------------------|----------------------------------------------------------------------------------------------------|----------------------------------------------------------------------------------------------------|----------------------------------------------------------------------------------------------------|
|                                                                                                    | 80.060011                                                                                                    | Carbon Galance de Bossil André Taul                                                                                                    | THE PARTY AND A DECEMBER OF A DECEMBER OF A  |
|                                                                                                    | HE SHALL                                                                                                    |                                                                                                    | Servery and The Control of Control of Contro |
|                                                                                                    |                                                                                                    |                                                                                                    |                                                                                                    |
|                                                                                                    |                                                                                                    | And a state of the second second                                                                                                    |                                                                                                    |
| narceo marcol econa Diver                                                                                                    | Internet internet cooperation                                                                                                    | HE CARE CARE AND A CARE AND A CAR |                                                                                                    |
|                                                                                                    |                                                                                                    |                                                                                                    |                                                                                                    |
|                                                                                                    |                                                                                                    |                                                                                                    |                                                                                                    |
| a Docio-at en                                                                                                    |                                                                                                    |                                                                                                    |                                                                                                    |
| pur steigraturs 4 - Tesi Doctorel 😥                                                                                                    |                                                                                                    |                                                                                                    |                                                                                                    |
|                                                                                                    |                                                                                                    |                                                                                                    |                                                                                                    |
|                                                                                                    |                                                                                                    | TUTOR                                                                                                    |                                                                                                    |
| 0                                                                                                    |                                                                                                    |                                                                                                    |                                                                                                    |
| Ce to Uniter to fut                                                                                                    |                                                                                                    |                                                                                                    |                                                                                                    |
| O man                                                                                                    | _                                                                                                    |                                                                                                    |                                                                                                    |
| V DEA                                                                                                    | and a second second sec |                                                                                                    |                                                                                                    |
| NON ICCIDENTS                                                                                                    | UNIT PARTABOL                                                                                                    |                                                                                                    |                                                                                                    |
| Non rogans<br>Department                                                                                                    | OWNWARDON                                                                                                    |                                                                                                    | Situació administrativa                                                                                                    |
| non cogana<br>Department<br>Tiel Previoural de la inste                                                                                                    | - University of a                                                                                                    | •                                                                                                    | Siluado administrativa                                                                                                    |
| Iter Cogeneral<br>Department<br>Tel Teat Provisional de la seste                                                                                                    | Unit Assigned                                                                                                    | •                                                                                                    | Situad) sobinivitei re                                                                                                    |
| Ital Peritsent Tel Peritsent de la ante Ital Ital Ital Ital Ital Ital Ital Ital                                                                                                    | Cap                                                                                                    | •                                                                                                    | Siluadă administrat na                                                                                                    |
| Inter copused Department That Previound de la actu that Previound de constant ent stated actual actual de constant ent stated compand d'articles                                                                                                    | Cap                                                                                                    | •                                                                                                    | Situadi administrati na                                                                                                    |
| Inservice and the second second secon                                                                                                    | Cap<br>D                                                                                                    | •                                                                                                    | Sifuad) sommitter                                                                                                    |
| Inst roganize<br>Depertment<br>Tell Previoenal de la insta<br>Hebra<br>Hebra de contenent<br>hebra compand d'arbors<br>Contro e legito de la                                                                                                    | Cap<br>D<br>Sectors                                                                                                    | •                                                                                                    | Silund) administrativa                                                                                                    |
| Inst rogenize<br>Copertment<br>That Previous-allos la inste<br>skolo<br>seglemating de concenent<br>seglemating de concenent<br>seglemating de concenent<br>seglemating<br>concer de regitte de la c                                                                                                    | Cap<br>Cap<br>Sectors<br>D Data de mi                                                                                                    | atriouta de la primera tutela: 11.00/2012                                                                                                    | Situado administrati na                                                                                                    |
| Inservice and the second second secon                                                                                                    | Cap<br>D<br>Summing<br>Data de mo                                                                                                    | abfouls de la primers tutels: 11.02/2012                                                                                                    | Silundo administrati na<br>Notimino de regretor<br>Esta de regretor                                                                                                    |
| Inin rogana<br>Depertment<br>Tail Previoenal de la iana<br>historia<br>histori<br>historia<br>historia<br>historia | Cap<br>B<br>Sectors<br>Data de red                                                                                                    | abricula de la primera tudela: 11/02/2012                                                                                                    | Silundó administrañ re<br>Búlaneto de registra<br>Data de registra                                                                                                    |
| Instructional de la contraction de la contraction de la contractica de la contractica de la contractic                                                                                                    | Cap<br>D<br>Sectors<br>Data de no                                                                                                    | atrifouris de la primeira tutela: 11.0020012                                                                                                    | Situadò administrati re<br>Bulansiro do registiv<br>Calto do registiv<br>Calto do registiv<br>Calto do registiv                                                                                                    |
| Interno rogana<br>Depertment<br>Tell Tell Previoured de la laste<br>Artiginatares de consistent<br>a por company de consistent<br>de trid<br>de trid de laste<br>de trid de laste<br>de trid de laste<br>de trid de tella de laste<br>de trid de tella de laste<br>de previote tatural depertent<br>de previote tatural depertent<br>de previote tatural de                                                                                                    | Cap<br>G<br>Suffactoria<br>Data de ma                                                                                                    | atricula de la primera tutela: 11.02/2012                                                                                                    | Silundò administrati na<br>Romeno de regreta<br>Cabi de Factario da de go escol poblicia.<br>Cabi de Factario da de go escol poblicia.                                                                                                    |
| Internorogiana<br>Depertment<br>Tal Previousnal de la inste<br>Analy<br>Analysis de concision ent<br>per composit d'articles<br>Careto de registre de la al<br>als moli<br>als proposit Strutt departament<br>als proposit Strutt departament<br>als proposit de trutter<br>als protectio ectus                                                                                                    | Cap<br>D<br>Sectors<br>D-Area David Decent                                                                                                    | abfoula de la primera habila: 11.002/2012                                                                                                    | Situado administrativa<br>Noteniro de regretor<br>Data de regretor<br>Data de regretor<br>Data de regretor                                                                                                    |

At the first tab that is shown ("Inscripció" (registration)) you can display a series of information contained in the documents "Enrolment request form" that Escola de Doctorat have introduced to the system:

- Tutor
- Provisional Title of the thesis
- Start date (this is the date of admission)
- Director/s of the thesis (this information appears at the tab "Directors de tesi" (Thesis directors))

Here you will also find other informative data:

- Deadline for finishing the thesis
- PhD you are enrolled in
- Date of first registration

Remember that in this tab you cannot modify any information. If you have to change any data or have questions, you have to contact the coordination of the Doctoral Program.

In the tab "Directors de tesi" (Thesis directors) you will find the following information.

|   | Nom i cognoms | Situació<br>administrativa | Cârrec | Càrrec dintre del<br>tribunal | Universitat                             | Departament |
|---|---------------|----------------------------|--------|-------------------------------|-----------------------------------------|-------------|
| ç |               |                            |        | 94 Degălana, Directorla       | 22 Universitat Autònoma de<br>Barcelona |             |

Tornar

Remember that in this tab you cannot modify the information neither.

2. Activities documents

In the tab "Documents d'Activitats" (Activities Documents) is where you should handle the information of your stay abroad and attach a certificate creating a new training activity.

| Eitxer Edita Visualitza Historial Adreces d'interès B                               | i <u>n</u> es Ajuda                                                                                                    |                |           |            |              |                  | x  |
|-------------------------------------------------------------------------------------|----------------------------------------------------------------------------------------------------|----------------|-----------|------------|--------------|------------------|----|
| Mencions - UAB Barcelona 🗙 🕅 Microsoft V                                            | Vord - tutorial 🗴 🎵 SIA - Serveis d'Intranet 🛛 🗴 🎵 🔭 🗙 🕅 Recibidos (6) - fj                                              | jls68@gm ×     | Alumn     | e de nou   | accés RD     | ×                | +  |
| ( Intps://web2.uab.es:31501/tcso/control/[1                                         | ntolrDetalle]DocumentoActividades_TCSOInscripSegFines C Q Dr. Metteo Bassetti                                            | ÷              | ☆自        | <b>↓</b> 1 | <b>e</b>     | æ                | ≡  |
| Més visitades A http://www.uab.cat/w A Tots                                         | els Doctorats - U.,. 🎵 SIA - Serveis d'Intranet 📑 ESPAI OBERT de SANT, 🏙 http://canbatilo.word, G Gmail                  |                |           |            |              |                  |    |
| Gestió fi d'estudis     Inscripció i seguiment     Listat programes de     doctorat | Inscripció Membres tribunal Directors de tesi Pla de recerca Document d'activitats                                       | Gestió pagamen | t tuteles |            |              |                  |    |
|                                                                                     | acadèmic 2015/16-0                                                                                                    |                |           |            |              |                  |    |
| • Gestió d'espais                                                                   | Tipus o<br>d'activitat 4 - Estades de recerca en centres nacionals o estrangers, públics o privats - Descripció variable | •              |           |            |              |                  |    |
|                                                                                     | Descripció                                                                                                    |                |           |            |              |                  |    |
|                                                                                     | Data inici (dd/MM/yyyy) 📅 Data fi (dd/MM/yyyy) 📅 Nombre de dies                                                          | <u> </u>       | 0         |            |              |                  |    |
|                                                                                     | Menció<br>doctorat<br>internacional<br>Rol 😧 O Seleccioni                                                                |                |           |            |              |                  | ш  |
|                                                                                     | ENITAT ON ES REALTIZARA L'ACTIVITAT      Universitat      Departament/institució      Entitat registrada                 | Y              |           |            |              |                  |    |
|                                                                                     | Altra     País                                                                                                    |                |           |            |              |                  |    |
|                                                                                     | * ESTAT OBSERVACIONS<br>Proposta<br>Proposta cceptada<br>Resitzada<br>No acceptada                                       |                |           |            | .#           |                  |    |
|                                                                                     | ARXIUS ADJUNTS                                                                                                    |                |           |            |              |                  | -  |
| 🧑 📋 🖸 🔇 制                                                                           | "" "" " " " " " " " " " " " " " " " "                                                                                    | P VI 🐢 🖄       | 0 🗃       | 1          | <b>•</b> • 1 | 17:03<br>8/05/20 | 16 |

Once selected at the dropdown menu the activity "Número 4 – Estades de recerca en centres nacionals o estrangers, públics o privats" (Number 4 - Research stays at national centers or foreign, public or private), you must indicate the following information:

- Academic year of the stay
- Description
- Start date
- End date
- Mark "Menció doctor internacional" (Internacional Doctoral Research Component)
- "ENTITAT ON ES REALITZARÀ L'ACTIVITAT" (ENTITY WHERE THE ACTIVITY WILL BE DONE). Here you must choose "Altra" (Other): in the text box you have to specify the entity where you did stay. Remember that when choosing this option you must obligatorily indicate the country of the organization.

| lipus d'activitat 🔘 1 - Asistèn         |                        | 1 - Asistència a | seminaris - Descripció fix | a 💌                           |              |  |  |  |
|-----------------------------------------|------------------------|------------------|----------------------------|-------------------------------|--------------|--|--|--|
| escripció                               | ó                      |                  |                            |                               |              |  |  |  |
| Any acadèmic 2012/<br>Data inici 09/05, |                        | 2012/13-0 💌      |                            |                               |              |  |  |  |
|                                         |                        | 09/05/2013       | (ddMM/yyyy) 📅              | Data fi                       | (ddMMA/yyyy) |  |  |  |
|                                         |                        |                  | ENTI                       | TAT ON ES DEAL ITZADÀ L'ACTR. | 8161         |  |  |  |
|                                         |                        |                  |                            | TAT ON E3 NEALTEADA E ACTIN   |              |  |  |  |
| 0                                       | Departament/institució |                  |                            |                               | ×            |  |  |  |
| 0                                       | Entitat registrada     |                  | P                          |                               |              |  |  |  |
| •                                       | Altra                  | Entitat          | tat                        |                               |              |  |  |  |
| 1                                       | País                   | Aleman           | ya                         | ~                             |              |  |  |  |
|                                         |                        |                  |                            |                               |              |  |  |  |
|                                         |                        |                  |                            |                               |              |  |  |  |
|                                         |                        |                  |                            |                               | OBSERVACIONS |  |  |  |
|                                         | *ESTAT                 |                  |                            |                               |              |  |  |  |
|                                         | No.                    |                  |                            |                               |              |  |  |  |
|                                         | Proposta               |                  |                            |                               |              |  |  |  |
|                                         |                        |                  |                            |                               | 2            |  |  |  |
|                                         |                        |                  |                            |                               |              |  |  |  |
|                                         |                        |                  |                            |                               |              |  |  |  |

Once provided this information should click on the "Afegir" (Add) button to add the activity to "Documents d'Activitats".

As you will see, the status of this activity will be "Proposta" (Proposal) and for the compulsory activities of the Doctoral Program will be "Proposta acceptada" (Accepted Proposal).

Finally, you must attach a certificate of the stay abroad and then click on the "Afegir" button to add the certificate to "Documents d'Activitats".

Once you review that all the information is entered and certificates are attached, any of your directors have to change the status of the activities from "Proposta acceptada" (Accepted proposal) to "Proposta realitzada" (Completed proposal). To make this step can consult the tutorial on the following link: <u>http://www.uab.cat/doc/Instruct-direct-tutor</u>

If you need to print the "Documents d'Activitats" at any time, you can do it with the "Imprimir" (Print) button. You have to remember that the document will open in a popup screen activity, so you have to disabled the blocking pop-up windows of your browser.